# Tax Withholding Selections in Oracle Cloud

This directional walk through is meant to aid in navigating the Oracle Cloud tax entry form. If you have questions about what specifically to enter into a field, please consult your tax professional or consult the information from the IRS website.

IRS FAQs: https://www.irs.gov/newsroom/faqs-on-the-2020-form-w-4

## Federal Form

### #1 Click on "Go to Task"

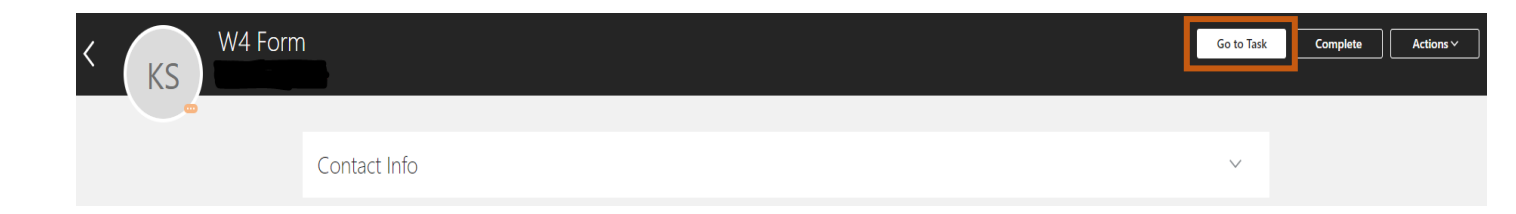

#2 Click the pencil "edit" button to fill out the federal withholding form

| Enter your text here     | Filing Status<br>Married filing jointly | 1            |
|--------------------------|-----------------------------------------|--------------|
| Form Name                | Multiple Jobs<br>Yes                    |              |
| Federal                  | Extra Withholding<br>0 USD              |              |
| Start Date<br>01/13/2020 | Exempt from Federal Income Tax<br>No    | $\checkmark$ |

| Thousand Thomas and Oc                                                                                     | reasury<br>rvice  | <ul> <li>Complete Form W-4 so that your em</li> <li>Gir</li> <li>Your withing</li> </ul>                                                                                                    | nployer can withhold the correct fede<br>ve Form W-4 to your employer.<br>holding is subject to review by the                                                                                                    | ral income tax from your<br>IRS.                                                                                                    | pay.                                                 | 2020                                                                                                    |
|----------------------------------------------------------------------------------------------------|-------------------|----------------------------------------------------------------------------------------------------|----------------------------------------------------------------------------------------------------|----------------------------------------------------------------------------------------------------|------------------------------------------------------|----------------------------------------------------------------------------------------------------|
| Step 1:                                                                                                    | (a) Fi            | rst name and middle initial                                                                                                    | Last name                                                                                                    |                                                                                                    | (b) So                                               | cial security number                                                                                                    |
| Enter<br>Personal<br>Information                                                                           | Addre<br>City o   | ss<br>r town, state, and ZIP code                                                                                                    |                                                                                                    |                                                                                                    | ► Does<br>name of<br>card? If<br>credit fr<br>SSA at | s your name match th<br>on your social securi<br>if not, to ensure you g<br>or your earnings, conta<br>800-772-1213 or go |
|                                                                                                    | (c) [             | Single or Married filing separately Married filing jointly (or Qualifying widow Head of household (Check only if you're u                                                                                                    | v(er))<br>Inmarried and pay more than half the costs                                                                                                    | of keeping up a home for yo                                                                                                    | www.ss                                               | a.gov.<br>d a qualifying individua                                                                                        |
| claim exempti                                                                                              | on fro            | 4 ONLY if they apply to you; other<br>m withholding, when to use the online<br>m withholding.                                                                                                    | erwise, skip to Step 5. See page<br>line estimator, and privacy.                                                                                                    | 2 for more informatio                                                                                                    | n on e                                               | ach step, who ca                                                                                                    |
| Step 2:<br>Multiple Jobs<br>or Spouse<br>Works                                                             | ,                 | Complete this step if you (1) hold<br>also works. The correct amount of<br>Do only one of the following.<br>(a) Use the estimator at www.irs.                                                                                                    | d more than one job at a time, o<br>of withholding depends on incom<br>gov/W4App for most accurate wi                                                                                                    | or (2) are married filing<br>e earned from all of th<br>thholding for this step                                                                                                    | ) jointly<br>ese job<br>(and S                       | y and your spous<br>os.<br>Steps 3–4); <b>or</b>                                                                          |
| Complete Ste<br>be most accu                                                                               | ops 3-<br>rate if | 4(b) on Form W-4 for only ONE of<br>you complete Steps 3–4(b) on the I                                                                                                    | of these jobs. Leave those steps<br>Form W-4 for the highest paying ;                                                                                                    | blank for the other jo<br>job.)                                                                                                    | bs. (Yo                                              | our withholding w                                                                                                    |
| Step 3:<br>Claim                                                                                           |                   | If your income will be \$200,000 o                                                                                                    | r less (\$400,000 or less if married                                                                                                    | i filing jointly):                                                                                                    |                                                      |                                                                                                    |
| Step 3:<br>Claim<br>Dependents                                                                             | ,                 | If your income will be \$200,000 or<br>Multiply the number of qualifyin                                                                                                    | r less (\$400,000 or less if married<br>ng children under age 17 by \$2,000                                                                                                    | i filing jointly):<br>)► <u>\$</u>                                                                                                    |                                                      |                                                                                                    |
| Step 3:<br>Claim<br>Dependents                                                                             | ,                 | If your income will be \$200,000 o<br>Multiply the number of qualifyir<br>Multiply the number of other o                                                                                                    | r less (\$400,000 or less if married<br>ng children under age 17 by \$2,000<br>dependents by \$500                                                                                                    | i filing jointly):<br>▷ ► <u>\$</u><br>► <u>\$</u>                                                                                                    |                                                      |                                                                                                    |
| Step 3:<br>Claim<br>Dependents                                                                             | ,                 | If your income will be \$200,000 o<br>Multiply the number of qualifyir<br>Multiply the number of other o<br>Add the amounts above and ente                                                                                                    | r less (\$400,000 or less if married<br>ng children under age 17 by \$2,000<br>dependents by \$500                                                                                                    | i filing jointly):<br>)▶ <u>\$</u><br>▶ <u>\$</u>                                                                                                    | 3                                                    | \$                                                                                                    |
| Step 3:<br>Claim<br>Dependents<br>Step 4<br>(optional):<br>Other                                           | ,<br>]<br>]       | If your income will be \$200,000 o<br>Multiply the number of qualifyir<br>Multiply the number of other of<br>Add the amounts above and ente<br>(a) Other income (not from jobs<br>this year that won't have withh<br>include interest, dividends, and                                                                                                    | r less (\$400,000 or less if married<br>ng children under age 17 by \$2,000<br>dependents by \$500<br>or the total here<br>b) If you want tax withheld for other<br>isolding, enter the amount of other<br>is retirement income                                                                                                    | i filing jointly):<br>D ► <u>\$</u><br>► <u>\$</u><br>her income you expect<br>income here. This may                                                                                   | 3                                                    | \$                                                                                                    |
| Step 3:<br>Claim<br>Dependents<br>Step 4<br>(optional):<br>Other<br>Adjustments                            | 3                 | If your income will be \$200,000 o<br>Multiply the number of qualifyir<br>Multiply the number of other o<br>Add the amounts above and ente<br>(a) Other income (not from jobs<br>this year that won't have withh<br>include interest, dividends, and<br>(b) Deductions. If you expect to<br>and want to reduce your withh<br>enter the result here                                                                                                    | r less (\$400,000 or less if married<br>ng children under age 17 by \$2,000<br>dependents by \$500<br>or the total here<br>ar the total here<br>b). If you want tax withheld for other<br>olding, enter the amount of other<br>i retirement income<br>b) claim deductions other than the<br>holding, use the Deductions Wor                                                                                   | I filing jointly):                                                                                                    | 3<br>4(a)<br>4(b)                                    | \$                                                                                                    |
| Step 3:<br>Claim<br>Dependents<br>Step 4<br>(optional):<br>Other<br>Adjustments                            | 3                 | If your income will be \$200,000 o<br>Multiply the number of qualifyir<br>Multiply the number of other of<br>Add the amounts above and enter<br>(a) Other income (not from jobs<br>this year that won't have withh<br>include interest, dividends, and<br>(b) Deductions. If you expect to<br>and want to reduce your withh<br>enter the result here<br>(c) Extra withholding. Enter any                                                                                       | r less (\$400,000 or less if married<br>ng children under age 17 by \$2,000<br>dependents by \$500<br>or the total here<br>ar the total here<br>b) If you want tax withheld for other<br>inding, enter the amount of other<br>if retirement income<br>b) claim deductions other than the<br>holding, use the Deductions Wor<br>                                                                               | i filing jointly):                                                                                                    | 3<br>4(a)<br>4(b)<br>4(c)                            | \$<br>\$<br>\$                                                                                                    |
| Step 3:<br>Claim<br>Dependents<br>Step 4<br>(optional):<br>Other<br>Adjustments<br>Step 5:<br>Sign<br>Here | 3<br>3            | If your income will be \$200,000 o<br>Multiply the number of qualifyir<br>Multiply the number of other o<br>Add the amounts above and ente<br>(a) Other income (not from jobs<br>this year that won't have withh<br>include interest, dividends, and<br>(b) Deductions. If you expect to<br>and want to reduce your withi<br>enter the result here<br>(c) Extra withholding. Enter any                                                                                         | r less (\$400,000 or less if married<br>ng children under age 17 by \$2,000<br>dependents by \$500<br>or the total here<br>ar the total here<br>b) If you want tax withheld for other<br>iolding, enter the amount of other<br>i retirement income<br>b) claim deductions other than the<br>holding, use the Deductions Wor<br><br>additional tax you want withheld<br>certificate, to the best of my knowled | I filing jointly):<br>) \$<br>* \$<br>mer income you expect<br>income here. This may<br>e standard deduction<br>ksheet on page 3 and<br>each pay period<br>dge and belief, is true, co | 3<br>4(a)<br>4(b)<br>4(c)                            | \$<br>\$<br>\$<br>nd complete.                                                                                            |
| Step 3:<br>Claim<br>Dependents<br>Step 4<br>(optional):<br>Other<br>Adjustments<br>Step 5:<br>Sign<br>Here | s<br>s            | If your income will be \$200,000 o<br>Multiply the number of qualifyir<br>Multiply the number of other of<br>Add the amounts above and ente<br>(a) Other income (not from jobs<br>this year that won't have withh<br>include interest, dividends, and<br>(b) Deductions. If you expect to<br>and want to reduce your withil<br>enter the result here<br>(c) Extra withholding. Enter any<br>r penalties of perjury, I declare that this<br>nployee's signature (This form is a | r less (\$400,000 or less if married<br>ng children under age 17 by \$2,000<br>dependents by \$500<br>ir the total here<br>b) If you want tax withheld for othe<br>olding, enter the amount of other<br>i retirement income<br>b claim deductions other than the<br>holding, use the Deductions Wor<br>                                                                                                    | i filing jointly):                                                                                                    | 3<br>4(a)<br>4(b)<br>4(c)<br>wrect, a                | \$<br>\$<br>\$<br>nd complete.                                                                                            |

|                   | ' Employee's signature (This form is not valid unless yo | u sign it.)                 | / Date                                  |
|-------------------|----------------------------------------------------------|-----------------------------|-----------------------------------------|
| Employers<br>Only | Employer's name and address                              | First date of<br>employment | Employer identification<br>number (EIN) |
| For Privacy Ac    | t and Paperwork Reduction Act Notice, see page 3.        | Cat. No. 10220Q             | Form <b>W-4</b> (2020)                  |

## Corresponding Boxes in Oracle Cloud to IRS W-4 Form

| Form Name                                                                                                    |                                                                           |                                                                 |                                                     |                                     |             |
|----------------------------------------------------------------------------------------------------|---------------------------------------------------------------------------|-----------------------------------------------------------------|-----------------------------------------------------|-------------------------------------|-------------|
| Federal                                                                                                    |                                                                           |                                                                 |                                                     |                                     |             |
| *When does this change start?                                                                                                    | -                                                                         |                                                                 |                                                     |                                     |             |
| 02/05/2020                                                                                                    | Li 💿                                                                      |                                                                 |                                                     |                                     |             |
| Filing Status                                                                                                    |                                                                           |                                                                 |                                                     |                                     |             |
| •• •• • • •                                                                                                    | × _                                                                       |                                                                 |                                                     |                                     |             |
| Multiple Jobs                                                                                                    |                                                                           |                                                                 |                                                     |                                     |             |
|                                                                                                    |                                                                           |                                                                 |                                                     |                                     |             |
|                                                                                                    |                                                                           |                                                                 |                                                     |                                     |             |
| ep 2: This value is selected und                                                                                                    | er the multiple j                                                         | obs drop dow                                                    | n menu.                                             |                                     |             |
|                                                                                                    |                                                                           |                                                                 |                                                     |                                     |             |
| Multiple Jobs                                                                                                    |                                                                           |                                                                 |                                                     |                                     |             |
|                                                                                                    |                                                                           |                                                                 |                                                     |                                     |             |
|                                                                                                    |                                                                           | ×                                                               |                                                     |                                     |             |
| France Mitchels and diverse                                                                                                    |                                                                           |                                                                 |                                                     |                                     |             |
| Extra Withholding                                                                                                    |                                                                           |                                                                 |                                                     |                                     |             |
|                                                                                                    |                                                                           |                                                                 |                                                     |                                     |             |
|                                                                                                    |                                                                           |                                                                 |                                                     |                                     |             |
|                                                                                                    |                                                                           |                                                                 |                                                     |                                     |             |
| an 3. These value are entered i                                                                                                    | n the Qualifying                                                          | Dependents                                                      | Amount Oth                                          | er Denendents A                     | mo          |
| ep 3: These value are entered in                                                                                                    | n the Qualifying                                                          | Dependents /                                                    | Amount, Oth                                         | er Dependents A                     | mo          |
| ep 3: These value are entered in<br>d then totaled in the Total Dep                                                                                                    | n the Qualifying<br>endents Amoun                                         | Dependents /<br>t (the black st                                 | Amount, Oth<br>ar)                                  | er Dependents A                     | mo          |
| ep 3: These value are entered in<br>d then totaled in the Total Dep                                                                                                    | n the Qualifying<br>endents Amoun                                         | Dependents /<br>t (the black st                                 | Amount, Oth<br>ar)                                  | er Dependents A                     | mo          |
| ep 3: These value are entered in<br>d then totaled in the Total Dep<br>Qualifying Dependents Amount                                                                                                    | n the Qualifying<br>endents Amoun                                         | Dependents A<br>t (the black st                                 | Amount, Oth<br>ar)                                  | er Dependents A                     | mo          |
| ep 3: These value are entered in<br>d then totaled in the Total Dep<br>Qualifying Dependents Amount<br>Other Dependents Amount                                                                                                    | n the Qualifying<br>endents Amoun                                         | Dependents A<br>t (the black st                                 | Amount, Othe<br>ar)                                 | er Dependents A                     | mo          |
| ep 3: These value are entered in<br>d then totaled in the Total Dep<br>Qualifying Dependents Amount<br>Other Dependents Amount                                                                                                    | n the Qualifying<br>endents Amoun<br>o                                    | Dependents A<br>t (the black st<br>usd                          | Amount, Oth<br>ar)                                  | er Dependents A                     | mo          |
| 2p 3: These value are entered in<br>d then totaled in the Total Dep<br>Qualifying Dependents Amount<br>Other Dependents Amount<br>Total Dependents Amount                                                                                                    | n the Qualifying<br>endents Amoun                                         | Dependents /<br>t (the black st<br>usp<br>usp                   | Amount, Oth<br>ar)                                  | er Dependents A                     | mo          |
| Cualifying Dependents Amount                                                                                                    | n the Qualifying<br>endents Amoun<br>o<br>o                               | Dependents /<br>t (the black st<br>usp<br>usp                   | Amount, Oth<br>ar)                                  | er Dependents A                     | mo          |
| ep 3: These value are entered in<br>d then totaled in the Total Dep<br>Qualifying Dependents Amount<br>Other Dependents Amount                                                                                                    | n the Qualifying<br>endents Amoun<br>o<br>o                               | Dependents /<br>t (the black st<br>usd<br>usd                   | Amount, Oth<br>ar)                                  | er Dependents A                     | mo          |
| ep 3: These value are entered in<br>d then totaled in the Total Dep<br>Qualifying Dependents Amount<br>Other Dependents Amount<br>Total Dependents Amount                                                                                                    | n the Qualifying<br>endents Amoun<br>o<br>o                               | Dependents A<br>t (the black st<br>usd<br>usd                   | Amount, Oth<br>ar)                                  | er Dependents A                     | mo          |
| ep 3: These value are entered in<br>d then totaled in the Total Dep<br>Qualifying Dependents Amount<br>Other Dependents Amount<br>Total Dependents Amount                                                                                                    | n the Qualifying<br>endents Amoun<br>o<br>o<br>o                          | Dependents /<br>t (the black st<br>usd<br>usd                   | Amount, Oth<br>ar)                                  | er Dependents A                     | imo         |
| P 3: These value are entered in<br>d then totaled in the Total Dep<br>Qualifying Dependents Amount<br>Other Dependents Amount<br>Total Dependents Amount                                                                                                    | n the Qualifying<br>endents Amoun<br>o<br>o<br>o<br>o<br>under other inco | Dependents A<br>t (the black st<br>usd<br>usd                   | Amount, Oth<br>ar)<br>ons, and extra                | er Dependents A<br>a with holdings. | ımo         |
| ep 3: These value are entered in<br>d then totaled in the Total Dep<br>Qualifying Dependents Amount<br>Other Dependents Amount<br>Total Dependents Amount                                                                                                    | n the Qualifying<br>endents Amoun<br>o<br>o<br>o<br>under other inco      | Dependents A<br>t (the black st<br>USD<br>USD<br>USD            | Amount, Othe<br>ar)<br>ons, and extra               | er Dependents A                     | Imo         |
| ep 3: These value are entered in<br>d then totaled in the Total Dep<br>Qualifying Dependents Amount<br>Other Dependents Amount<br>Total Dependents Amount                                                                                                    | n the Qualifying<br>endents Amoun<br>o<br>o<br>under other inco           | Dependents /<br>t (the black st<br>usd<br>usd<br>usd            | Amount, Othe<br>ar)<br>ons, and extra               | er Dependents A<br>a with holdings. | ١mo         |
| ep 3: These value are entered in<br>d then totaled in the Total Dep<br>Qualifying Dependents Amount<br>Other Dependents Amount<br>Total Dependents Amount                                                                                                    | n the Qualifying<br>endents Amoun<br>o<br>o<br>o<br>under other inco      | Dependents /<br>t (the black st<br>usp<br>usp<br>ome, deductio  | Amount, Othe<br>ar)<br>ons, and extra               | er Dependents A                     | <b>Imo</b>  |
| ep 3: These value are entered in         d then totaled in the Total Dep         Qualifying Dependents Amount         Other Dependents Amount         Total Dependents Amount         Total Dependents Amount         ep 4: These values are entered         Multiple Jobs | n the Qualifying<br>endents Amoun<br>o<br>o<br>o<br>under other inco      | Dependents /<br>t (the black st<br>usp<br>usp<br>ome, deductio  | Amount, Othe<br>ar)<br>ons, and extra               | er Dependents A<br>a with holdings. | vmo<br>o    |
| ep 3: These value are entered in   d then totaled in the Total Dep   Qualifying Dependents Amount   Other Dependents Amount   Other Dependents Amount   Total Dependents Amount                                                                                            | n the Qualifying<br>endents Amoun                                         | Dependents /<br>t (the black st<br>usp<br>usp<br>ome, deductio  | Amount, Oth<br>ar)<br>ons, and extra<br>come Amount | er Dependents A                     | •<br>•      |
| ep 3: These value are entered in<br>d then totaled in the Total Dep<br>Cualifying Dependents Amount<br>Other Dependents Amount<br>Total Dependents Amount                                                                                                    | n the Qualifying<br>endents Amoun                                         | Dependents /<br>t (the black st<br>usd<br>usd<br>ome, deduction | Amount, Oth<br>ar)<br>ons, and extra<br>nome Amount | er Dependents A<br>a with holdings. | •<br>•<br>• |
| ep 3: These value are entered in   d then totaled in the Total Dep   Qualifying Dependents Amount   Other Dependents Amount   Other Dependents Amount   Total Dependents Amount   ep 4: These values are entered tultiple Jobs ktra Withholding                            | n the Qualifying<br>endents Amoun                                         | Dependents /<br>t (the black st<br>usd<br>usd<br>ome, deduction | Amount, Othe<br>ar)<br>ons, and extra               | er Dependents A<br>a with holdings. | <b>100</b>  |

\*Under penalties of perjury, I declare that I have examined this certificate, and to the best of my knowledge and belief, it is true, correct, and complete.

I Agree

have completed your selections.

#3 Click "Save"

### State Form

#### **#1** Click "+Add" to complete the appropriate state form

| KS Tax With | nolding                                                               |                                                                                                    |       |
|-------------|-----------------------------------------------------------------------|----------------------------------------------------------------------------------------------------|-------|
|             | University of Wisconsin Hospitals and Clinic                          | s Authority                                                                                          | + Add |
|             | Enter your text here<br>Form Name<br>Federal<br>Start Date<br>2/18/20 | Filing Status<br>Multiple Jobs<br>Extra Withholding<br>0 USD<br>Exempt from Federal Income Tax<br>No | ~     |

## **#2** Select the appropriate state from the "What form would you like to add?" dropdown

| KS Tax With | nolding                                                                                                    |                                                                                                    |             |
|-------------|----------------------------------------------------------------------------------------------------|----------------------------------------------------------------------------------------------------|-------------|
| 6           | University of Wisconsin Hospitals and Clinics Authority "When does this change start? 2/18/20 © "Under penalties of perjury, 1 declare that 1 have examined this certificate, and to the best of my 1 Agree | What form would you like to add?                                                                     | Save Cancel |
|             | Enter your text here<br>Form Name<br>Federal<br>Start Date<br>2/18/20                                                                                                    | Filing Status<br>Multiple Jobs<br>Extra Withholding<br>0 USD<br>Exempt from Federal Income Tax<br>No |             |

**#3** Complete the remaining fields and select "Save"

**#4** Click the back arrow to return to the page with all your new hire tasks. Click on the W4 task to mark the task as "complete"

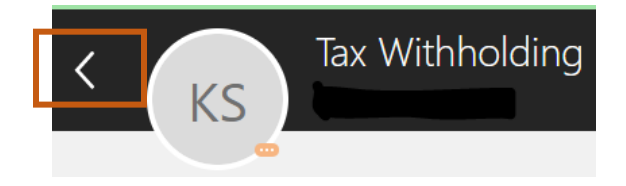